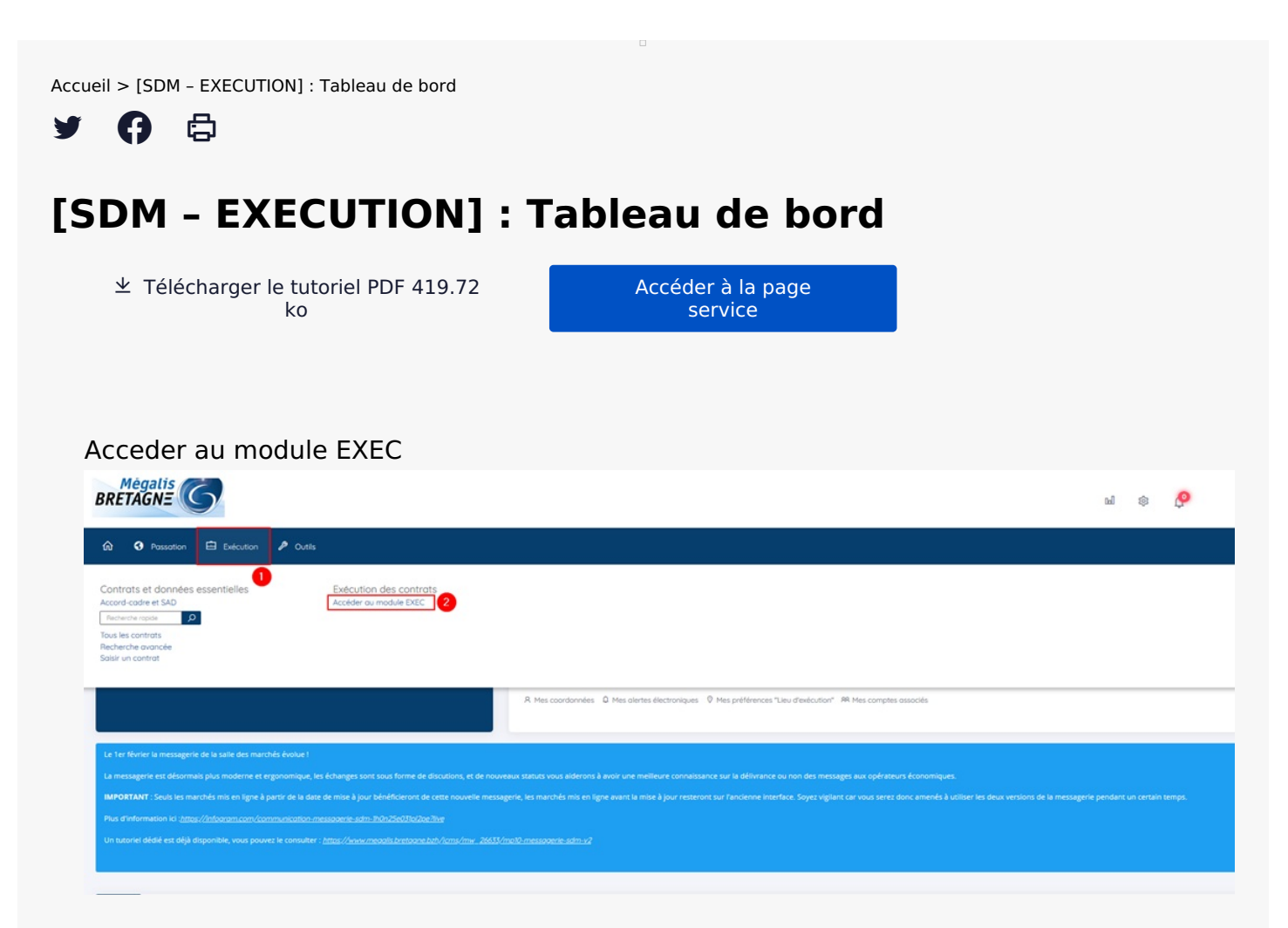

Sur la page d'accueil de la salle des marchés, cliquez sur « **Suivi des contrats** » (1) puis sur « **Exécution** »(2)

## Accéder au tableau de bord

| Filt | rer par                                                                                            |                                                                           |                                                                   |                                                              |
|------|----------------------------------------------------------------------------------------------------|---------------------------------------------------------------------------|-------------------------------------------------------------------|--------------------------------------------------------------|
| lon  | bre de résultats : 1                                                                               |                                                                           | 10 • résultats                                                    | par page < Page 1 su                                         |
|      | N° contrat*<br>N° consultation¢<br>Type de contrat¢ / Catégorie¢<br>Statut¢<br>Agent gestionnaire¢ | Objet du contrat©<br>Direction/Service©<br>Attributaire©                  | Dates :<br>Notification≑<br>Fin actuelle≛<br>Fin max. de contrat≑ | Montants EUR HT :<br>Attribué≎<br>Facturé≎<br>Mandaté≎ Actio |
| •    | 2020testespace<br>2020testespace<br>Marché TA<br>Trans<br>thomas DUBOIS                            | 2020testespace<br>zTest_Megalis<br>MEGALS BRETAGNE - 35510 CESSON-SEVIGNE | Notif.:07/09/2020<br>F.adt.:15/06/2022<br>F.max:<br>23/06/2022    | A: 1000000,00<br>E: 20000,00<br>M:                           |

Pour accéder au tableau de bord cliquez sur le bouton action vert « **Tableau de bord** » à droite du tableau de suivi du contrat souhaité.

| Les différents panneaux                             |                  |   |
|-----------------------------------------------------|------------------|---|
| Tableau de bord du contrat                          |                  |   |
| Contrat : Marché N° 2020testespace - 2020testespace |                  |   |
| e Attributaires et contractants                     | Bons de commande | 2 |

| Titulaire du contrat : MEGALIS BRETAGNE - 35510 CESSON-SEVIGNE<br>Entreprise générale | Montant attribué<br>1 000 000,00 HT<br>Notifié le 07/09/2020 |   | Date+<br>13/07/2021 | Bon de commandes<br>2020testespace-01 | - test                                            | EUR HT<br>12 000,00                | EUR TTC<br>14 400,00 | Actions |
|---------------------------------------------------------------------------------------|--------------------------------------------------------------|---|---------------------|---------------------------------------|---------------------------------------------------|------------------------------------|----------------------|---------|
| Sous-traitant : MANUTAN COLLECTIVITES - 79180 CHAURAY                                 | Max 23 000,00 HT                                             |   | 13/07/2021          | 2020testespace-02                     | - test 2                                          | 0,00                               | 0,00                 | ß       |
| Nature des prestations : TPMP                                                         |                                                              |   |                     | Мо                                    | ntant total commandé                              | 12 000,00                          | 14 400,00            |         |
|                                                                                       | Détail 🛇                                                     |   | + Ajouter un b      | on de commande                        |                                                   |                                    |                      |         |
| Documents d'exécution                                                                 | 3                                                            |   |                     |                                       |                                                   |                                    |                      |         |
| Documents d'exécution                                                                 | 0                                                            |   | Tous                | sécurisée                             |                                                   |                                    |                      |         |
|                                                                                       | Tous les documents O                                         |   | Non délivrés        |                                       |                                                   |                                    |                      | 0       |
|                                                                                       |                                                              |   | En attente de       | réponse                               |                                                   |                                    |                      | 0       |
|                                                                                       |                                                              |   | Réponse nor         | lue                                   |                                                   |                                    |                      | 0       |
|                                                                                       |                                                              |   | Nouveau mess        | age                                   |                                                   |                                    | Tous les me          | ssages  |
|                                                                                       |                                                              | ( | 🛗 Événements (      | d'exécution                           |                                                   |                                    |                      |         |
|                                                                                       |                                                              |   | Date                |                                       | Événement / Contractant                           |                                    |                      | Détail  |
| ß                                                                                     |                                                              |   | 13/07/2021          | ?                                     | Bon de commande n° 2020<br>MEGALIS BRETAGNE - 355 | Otestespace-01<br>10 CESSON-SEVIGN | E                    | ß       |
|                                                                                       |                                                              |   | 13/07/2021          | ?                                     | Bon de commande nº 2020<br>MEGALIS BRETAGNE - 355 | 0testespace-02<br>10 CESSON-SEVIGN | E                    | C       |
|                                                                                       |                                                              | - |                     |                                       |                                                   |                                    |                      | Détail  |

Chaque tableau de bord est spécifique à un contrat et a pour objet d'afficher de manière synthétique les informations principales du contrat à partir de blocs dynamiques renvoyant aux fonctionnalités de gestion des données des attributaires (1), des documents d'exécution (3), de gestion du calendrier d'exécution (5) et de la messagerie sécurisée (4). Un bloc spécifique est dédié à la gestion des bons de commande (2).

## Accéder au tableau de suivi des contrats

| Tableau de bord du contrat | t |
|----------------------------|---|
|----------------------------|---|

| contrat<br>consultation<br>be de contrat / Catégorie<br>atut<br>ent gestionnaire | Catégorie Objet du contrat<br>Direction/Service<br>e Attributaire(s)   |                                              |               |                            | Dates :<br>Notification<br>Fin max. de contrat<br>Fin actuelle      | Montants EUR HT<br>Attribué<br>Facture<br>Mandat |                         |
|----------------------------------------------------------------------------------|------------------------------------------------------------------------|----------------------------------------------|---------------|----------------------------|---------------------------------------------------------------------|--------------------------------------------------|-------------------------|
| 20testespace<br>20testespace<br>rché ° 1 ° 4<br>Immas DUBOIS                     | 2020testespace<br>2Test_Megalis<br>MEGALIS BRETAGNE - 35510 CESSON-SEV | IGNE                                         |               |                            | Notif.: 07/09/2020<br>F. act.: 15/06/2022<br>F. max.:<br>23/06/2022 | A: 1<br>E:<br>M:                                 | 1 000 000,0<br>20 000,0 |
| Attributaires et contractants                                                    |                                                                        |                                              | 🐂 Bons de con | nmande                     |                                                                     |                                                  |                         |
| Titulaire du contrat : MEGALIS BRETAGNE - 35510 CESSON-SEVIGNE Montant attribué  |                                                                        |                                              | Date          | Bon de commande≑           | EUR HT                                                              | EUR TTC                                          | Actions                 |
| Entreprise générale                                                              |                                                                        | 1 000 000,00 HT<br>Notifié le 07/09/2020     | 13/07/2021    | 2020testespace-01 - test   | 12 000,00                                                           | 14 400,00                                        | G                       |
|                                                                                  |                                                                        | Max 23 000,00 HT 1:<br>Notifié le 07/09/2020 | 13/07/2021    | 2020testespace-02 - test 2 | 0,00                                                                | 0,00                                             | ß                       |
|                                                                                  |                                                                        |                                              |               | Montant total commandé     | 12 000,00                                                           | 14 400,00                                        |                         |

En haut de la page, vous avez également accès au tableau de suivi du contrat.